## www.prom-automatica.ru

## Оглавление

| 1. Пульт  | управления солярием SRC-100       |
|-----------|-----------------------------------|
| 1.1       | Общие сведения                    |
| 1.2       | Функции кнопок4                   |
| 1.3       | Лараметры установок5              |
| 1.4       | Рабочий цикл6                     |
| 2. Меню   |                                   |
| 2.1       | Структура разделов меню7          |
| 2.2       | Навигация по меню8                |
| 3. Раздел | ты главного меню                  |
| 3.1       | Время работы8                     |
| 3.2       | Задержка включения9               |
| 3.3       | Счетчик износа ламп10             |
| 3.4       | Звуковые сигналы10                |
| 3.5       | Защищенные функции11              |
| 4. Раздел | <b>ты меню защищенных функций</b> |
| 4.1       | Время вентиляции12                |
| 4.2       | Ресурс ламп12                     |
| 4.3       | Счетчики                          |
| 4.4       | Пароль14                          |
| Прилож    | ение                              |
| -         | Значение некоторых символов15     |

### 1. Пульт управления солярием SRC-100

#### 1.1 Общие сведения

🔼, «СТАРТ» бтакт и «МЕНЮ» мели,

Пульт предназначен для учета и индикации времени работы солярия при поминутной оплате. Пульт в автоматическом режиме осуществляет проведение сеанса, включающего: задержку включения солярия на подготовительные процедуры, включение ламп и принудительное охлаждение солярия.

Внешний вид пульта изображен на Рис.1. Пульт имеет 5-разрядный дисплей для вывода информации и 5 кнопок управления «СТОП» 👓, «НАЗАД» 🔽, «ВПЕРЕД»

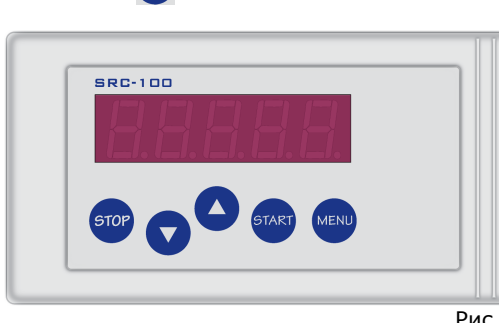

Рис.1

Рабочий цикл состоит из нескольких этапов и происходит в следующей последовательности: состояние покоя > задержка включения > рабочие состояние > охлаждение солярия(состояние вентиляции) > состояние покоя.

Состояние покоя — наступает после подачи питания или по завершение состояния вентиляции. В этом состоянии пульт готов к работе и изменению установок. Символьное представление состояния изображено на Рис. 2.

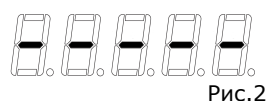

Задержка включения — период времени необходимый клиенту на подготовительные процедуры перед сеансом. По истечение отведенного периода времени пульт перейдет в рабочие состояние. Символ задержка включения расположен в крайнем левом разряде индикатора Рис.3.

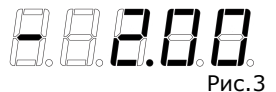

Рабочие состояние — наступает по истечение задержки включения, на установ-

### РУКОВОДСТВО ПОЛЬЗОВАТЕЛЯ

ленный период времени включаются лампы и вентилятор солярия. В этом состоянии пульт отсчитывает время оставшееся до завершения сеанса. По истечение отведенного периода времени пульт перейдет в *состояние вентиляции*. Символ *рабочего состояния* расположен в крайнем левом разряде индикатора Рис. 4

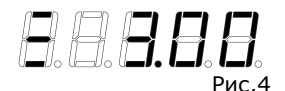

Состояние паузы — временное выключение ламп солярия в рабочем состоянии, отсчет времени при этом не прекращается. В этом состоянии можно завершить продолжение сеанса. Состояние паузы обозначается мигающим дисплеем с символом рабочего состояния Рис.5.

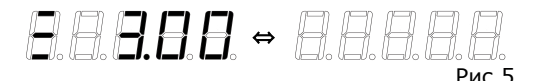

Состояние вентиляции — наступает по завершение рабочего состояния, лампы выключаются и производится охлаждение солярия в течение установленного периода времени. В этом состоянии пульт отсчитывает время оставшееся до завершения вентиляции. По истечение отведенного периода времени вентилятор выключится и пульт перейдет в состояние покоя. Символ состояния вентиляции расположен в крайнем левом разряде индикатора Рис.6.

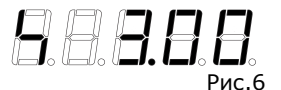

#### 1.2 Функции кнопок

Кнопка 🤎 в состоянии покоя используется для входа в меню или выхода из меню. При отсутствии действий в течение 45 секунд произойдет автоматический выход из меню без сохранения внесенных в установки изменений.

Кнопка **тор** используется при навигации в меню пульта для выхода из текущего раздела меню(без сохранения изменений). В *рабочем состоянии* переводит пульт в *состояние паузы.* 

Кнопки 🔽 и 🛆 используются для ввода значений установок и перехода между разделами меню.

Кнопка **стако** используется для запуска рабочего цикла и отмены задержки включения. При навигации в меню пульта используется для выбора раздела меню и сохранения установок.

**Внешняя кнопка «START»** расположена внутри солярия. Служит для отмены задержки включения и перевода пульта из состояние паузы в рабочие состояние.

**Внешняя кнопка «STOP»** расположена внутри солярия. Служит для перевода пульта из *рабочего состояния* в *состояние паузы*.

## 1.3 Параметры установок

|                                            | Параметры<br>настройки | Шаг/точность | Заводская<br>установка |
|--------------------------------------------|------------------------|--------------|------------------------|
| Длительность сеанса загара                 | 30сек-60мин            | 30сек/30сек  | 1мин                   |
| Задержка включения                         | 0-20мин                | 30сек/30сек  | 1мин                   |
| Счетчик 1 износа ламп                      | 0-99999ч59м            | 1мин/1сек    | 0                      |
| Счетчик 2 работы ламп                      | 0-99999ч59м            | 1мин/1сек    | 0                      |
| Счетчик 3 работы ламп                      | 0-99999ч59м            | 1мин/1сек    | 0                      |
| Счетчик 4 работы ламп<br>(не обнуляемый)   | 0-99999ч59м            | 1мин/1сек    | 0                      |
| Время вентиляции                           | 1-20мин                | 30сек/30сек  | 1мин                   |
| Ресурс ламп                                | 10-3000ч               | 10ч/1сек     | 600ч                   |
| Пароль                                     | 00000-99999            |              | 00000                  |
| Доступ без пароля                          |                        |              |                        |
| Временная задержка                         |                        |              |                        |
| Счетчик 1 износа ламп<br>(только просмотр) |                        |              |                        |
| Время загара                               |                        |              |                        |
| Звуковая индикация                         |                        |              |                        |
| Доступ с паролем                           |                        |              |                        |
| Счетчик 1 износа ламп                      |                        |              |                        |
| Счетчик 2 работы ламп                      |                        |              |                        |
| Счетчик 3 работы ламп                      |                        |              |                        |
| Счетчик 4 работы ламп                      |                        |              |                        |
| Время вентиляции                           |                        |              |                        |
| Ресурс ламп                                |                        |              |                        |
| Пароль                                     |                        |              |                        |

Таблица 1

#### 1.4 Рабочий цикл

Для проведения сеанса следует:

 На пульте находящемся в состоянии покоя, нажать кнопку [100]. На дисплее отобразиться установленная продолжительность сеанса или за 50 часов до окончания срока службы ламп отобразиться сообщение о необходимости замены ламп.

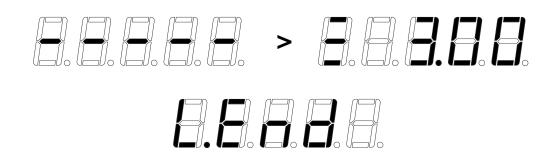

2. С помощью кнопок 🔽 🛆 ввести требуемую продолжительность сеанса.

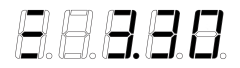

**3.** Нажать кнопку . Пульт перейдет в состояние задержка включения. Задержку включения можно отменить нажав кнопку . пульта или кнопку «START» солярия, после чего пульт перейдет в рабочие состояние. Нажатие кнопки . завершит рабочий цикл и переведет пульт в состояние покоя.

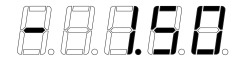

4. По истечение задержки включения пульт перейдет в рабочие состояние. В случае необходимости можно кнопкой «STOP» солярия или от пульта перевести пульт в состояние паузы, на дисплее будет мигать оставшиеся время сеанса. Последующие нажатие кнопки от завершить сеанс и переведет пульт в состояние вентиляции. Для выхода из состояния паузы необходимо нажать кнопку «START» солярия.

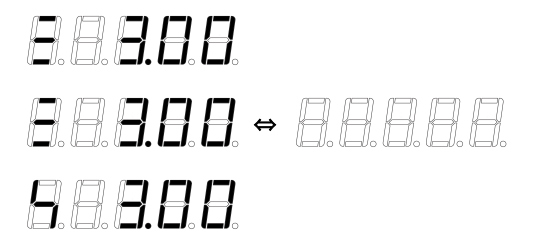

5. По завершение рабочего состояния пульт перейдет в состояние вентиляции.

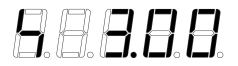

**6.** По завершение вентиляции пульт издает звуковой сигнал (если разрешено в установках) и перейдет в *состояние покоя*. Пульт готов к повторному запуску солярия.

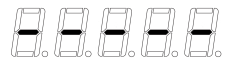

## 2. Меню

#### 2.1 Структура разделов меню

Меню состоит из главного меню и дополнительного меню защищенных функций защищенного паролем от несанкционированного доступа.

| Главное меню        |   |                  |  |  |  |  |  |
|---------------------|---|------------------|--|--|--|--|--|
| Время работы        |   |                  |  |  |  |  |  |
| Задержка включения  |   |                  |  |  |  |  |  |
| Счетчик износа ламп |   |                  |  |  |  |  |  |
| Звуковые сигналы    |   |                  |  |  |  |  |  |
| Защищенные функции  | > | Время вентиляции |  |  |  |  |  |
|                     |   | Ресурс ламп      |  |  |  |  |  |
|                     |   | Счетчик №1       |  |  |  |  |  |
|                     |   | Счетчик №2       |  |  |  |  |  |
|                     |   | Счетчик №3       |  |  |  |  |  |
|                     |   | Счетчик №4       |  |  |  |  |  |
|                     |   | Пароль           |  |  |  |  |  |

СТРУКТУРА МЕНЮ

#### 2.2 Навигация по меню

Для входа в главное меню необходимо в *состоянии покоя* нажать кнопку (к), затем кнопками () () выбрать необходимый раздел меню, кнопкой (к) осуществляется вход в выбранный раздел. Кнопками () () осуществляется ввод нового значения установки выбранного раздела меню. Для сохранения внесенных изменений необходимо нажать кнопку (к), для отмены внесенных изменений и выхода в главное меню необходимо нажать кнопку (к).

Навигация в меню защищенных функций аналогична навигации в главном меню за исключением кнопки 👓 которой также осуществляется выход из меню защищенных функций в главное меню.

Для выхода из меню необходимо нажать кнопку (мем), либо произойдет автоматический выход из меню при отсутствии действий в течение 45 секунд без сохранения внесенных в установки изменений.

#### 3. Разделы главного меню

# 3.1 Время работы 88888

Время работы — настройка соответствующая наиболее часто используемой продолжительности сеанса.

Для изменения времени работы следует:

1. Нажать на пульте находящемся в состоянии покоя кнопку (\*\*\*\*), на дисплее попеременно с символом *работа солярия* отобразится текущие значение установки.

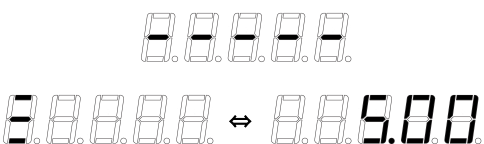

- 2. Нажать кнопку ज для входа в раздел.
- 3. С помощью кнопок 🔽 🛆 ввести новое значение.

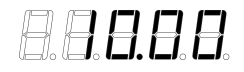

 Нажать кнопку (1) для сохранения нового значения. На дисплее попеременно с символом работа солярия отобразиться новое значение установки.

## РУКОВОДСТВО ПОЛЬЗОВАТЕЛЯ

*88888 ↔ 88888* 

5. Для выхода из меню нажмите кнопку

#### AAAAA 3.2 Задержка включения

Задержка включения — это время для подготовки клиента к сеансу.

Для изменения Задержка включения следует:

1. Нажать на пульте находящемся в состоянии покоя кнопку (MENU), затем кнопку 🔽 на дисплее попеременно с символом Задержка включения отобразится текущие значение установки.

- 2. Нажать кнопку आ для входа в раздел.
- 3. С помощью кнопок 🔽 🛆 ввести новое значение.

8888

- 4. Нажать кнопку (ТАТ) для сохранения нового значения. На дисплее попеременно с символом Задержка включения отобразиться новое значение установки.
  - 88888 ↔ 88**888**
- 5. Для выхода из меню нажмите кнопку мени

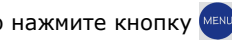

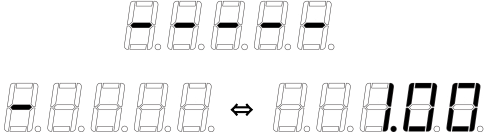

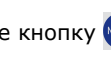

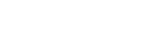

## 3.3 Счетчик износа ламп 8.888

Счетчик износа ламп — отображает количество отработанных лампами часов и служит для информирования администратора солярия о необходимости замены ламп, учет времени ведется с точностью до минут.

Для просмотра содержимого счетчика износа ламп следует:

1. Нажать на пульте находящемся в состоянии покоя кнопку 📖, а затем кнопку 🔼 на дисплеи попеременно с символом счетчика износа появиться его содержимое в часах.

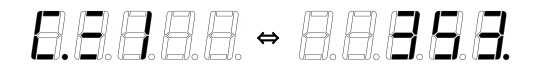

- 2. Нажать кнопку आ для входа в раздел.
- 3. Нажимая кнопку 🔤 переключаем режим отображения между часами и минутами.

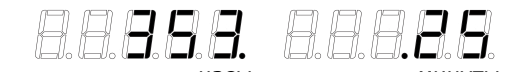

4. Для выхода из меню нажмите кнопку 🔤

# 3.4 Звуковые сигналы 8888

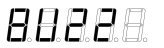

В этом разделе меню устанавливается звуковое оповещение работы пульта. Звуки можно полностью отключить, включить звуковую индикацию нажатия кнопок, включить звуковое оповещение по окончание сеанса загара.

Значением настойки является число от 0 до 7.

- 0 все звуки отключены
- включена звуковая индикация нажатия кнопок
- 2 включено оповещение о окончание сеанса загара 0,5сек
- 3 включено оповещение о окончание сеанса загара 1сек
- 4 включено оповещение о окончание сеанса загара 2сек
- 5 включено оповещение о окончание сеанса загара 0,5сек, включена звуковая индикация нажатия кнопок
- 6 включено оповещение о окончание сеанса загара 1сек, включена звуковая индикация нажатия кнопок
- 7 включено оповещение о окончание сеанса загара 2сек, включена звуковая индикация нажатия кнопок

Для изменения звукового оповещения найдите в главном меню раздел Звуковые сигналы 80288, кнопками 🛆 🔽 введите новое значение, кнопкой 🕬 сохраните введенное значение, для выхода из главного меню нажмите 📖.

# 3.5 Защищенные функции 🛛 🕄 🕄 🕄

Защищенные функции — функции недоступные оператору солярия, защищенные паролем. Все пульты по умолчанию имеют пароль 00000, который должен быть изменен владельцем солярия.

Для входа в закладку Защищенные функции следует:

Нажать на пульте находящемся в состоянии покоя кнопку им,

с помощью кнопок 🔽 🛆 найти закладку Защищенные функции, на дисплее отобразиться мигающий символ Защищенные функции.

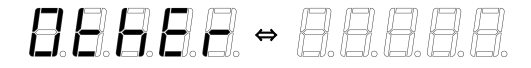

2. Нажать кнопку जि. На дисплее отобразиться строка ввода пароля.

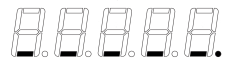

**3.** Кнопкой Sebodum значение в текущий разряд, обозначенный мигающей точкой, кнопкой **переходим к** следующем разряду. Переход к следующему разряду возможен только после ввода значения в текущий разряд.

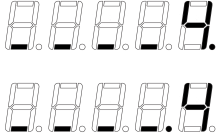

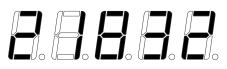

4. Подтверждаем введенный пароль нажатием кнопки <sup>(10)</sup>, при правильно введенном пароле появиться сообщение о входе в меню сложных функций Рис.7, если пароль введен неверно появится сообщение о ошибке, а затем строка ввода пароля Рис.8.

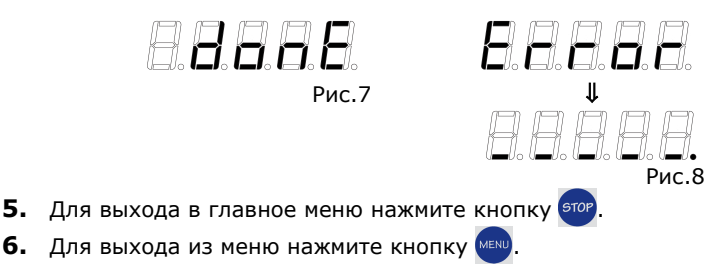

## РУКОВОДСТВО ПОЛЬЗОВАТЕЛЯ

### 4. Разделы меню защищенных функций

## 4.1 Время вентиляции

Время вентиляции — продолжительность работы вентилятора после выключения ламп солярия.

Для изменения времени вентиляции следует:

1. С помощью кнопок 🔼 🔽 найти закладку Время вентиляции.

B = B = B

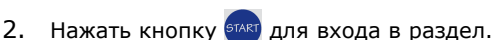

- 3. Кнопками 🔼 🔽 ввести новое значение.
- Нажать кнопку ( для сохранения нового значения. 4.
- 5. Для выхода в главное меню нажмите кнопку (этор.
- 6. Для выхода из меню нажмите кнопку 🔤

## 4.2 Ресурс ламп *8.8.8.8*

Ресурс ламп — время работы ламп, по истечение которого лампы следует заменить. За 50 часов до окончания ресурса ламп администратор солярия при каждом включении солярия получает сообщение о окончании ресурса ламп.

Для изменения значения ресурс ламп следует:

1. С помошью кнопок • • найти закладку Ресурс ламп.

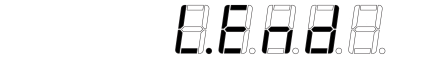

- Нажать кнопку этакт для входа в раздел. 2.
- 3. Кнопками 🔼 🔽 ввести новое значение.
- Нажать кнопку этакт для сохранения нового значения. 4.
- Для выхода в главное меню нажмите кнопку (этор).
- Для выхода из меню нажмите кнопку мели. 6.

#### **SRC-100**

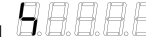

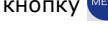

РУКОВОДСТВО ПОЛЬЗОВАТЕЛЯ

# 4.3 Счетчики 8.9.9.9.9. 8.9.9.9.9. 8.9.9.9.9. 8.9.9.9.8.

Счетчики сохраняют количество отработанных лампами часов. В меню защищенных функций доступны один несбрасываемый и три сбрасываемых счетчика.

Счетчик №1 хранит отработанное лампами количество часов и доступен администратору солярия для просмотра. Если содержимое Счетчика №1 больше значения Ресурс ламп администратор вначале рабочего цикла получит сообщение о необходимости замены ламп.

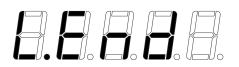

Счетчики №2 и №3 используются на усмотрение владельца как счетчики дневного, недельного или месячного времени работы.

*Счетчик* №4 ЕЕЕЕЕ хранит общие количество отработанных солярием часов и не может быть сброшен.

Для просмотра содержимого счетчиков следует:

1. С помощью кнопок 🔷 🔽 выбрать необходимый счетчик.

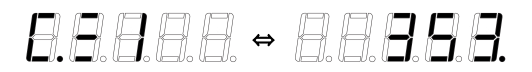

- 2. Нажать кнопку जि для входа в раздел.
- **3.** Нажимая кнопку тереключаем режим отображения между часами и минутами.

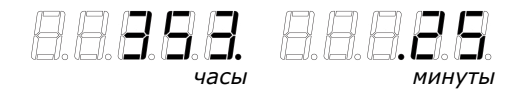

**4.** Для сброса выбранного счетчика (кроме Счетчика №4) необходимо нажать кнопку для выбора опции сброса обозначенной как **Cir**, затем нажать кнопку

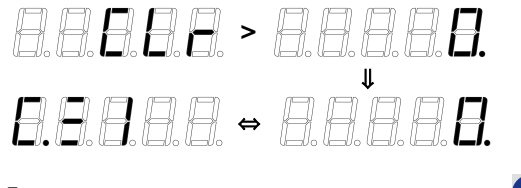

- Для выхода в главное меню нажмите кнопку <sup>этор</sup>.
- Для выхода из меню нажмите кнопку

## 4.4 Пароль 88888

Пароль защищает меню защищенных функций от несанкционированного доступа. На все пульты по умолчанию установлен пароль 00000, который должен быть изменен владельцем солярия. Пароль может быть длинной от 1 до 5 символов. Символ "\_" воспринимается как ноль.

Для входа в закладку Пароль следует:

1. Кнопками 🔽 🛆 найти раздел Пароль.

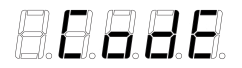

2. Нажать кнопку 🔤. На дисплее отобразиться строка ввода пароля.

| B.            | A    | A             | A             | A |
|---------------|------|---------------|---------------|---|
| U <b>m</b> Do | 0-00 | ( <b>m</b> Vo | U <b>m</b> Do | 0 |

**3.** Кнопкой A вводим новое значение в текущий разряд обозначенный мигающей точкой, кнопкой **переходим к следующему разряду.** Переход к следующему разряду возможен только после ввода значения в текущий разряд.

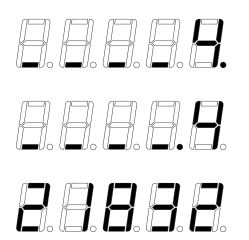

- 4. Сохраните новый пароль нажав кнопку
- 5. Для выхода в главное меню нажмите кнопку (этор)
- 6. Для выхода из меню нажмите кнопку мени.

### Приложение

#### Значение некоторых символов

состояние покоя

рабочие состояние

состояние вентиляции

задержка включения

окончание ресурса ламп

строка ввода пароля

раздел меню «ПАРОЛЬ»

счетчики №1 №2 №3 №4

очистка счетчика

пароль введен верно

пароль введен неверно

защищенные функции

www.prom-automatica.ru